## Edytowanie zarejestrowanych danych twarzy

## Edytowanie zarejestrowanych danych twarzy

Można zmieniać nazwę i poziom priorytetu i dane zarejestrowanych twarzy.

1 Puknij "MENU".

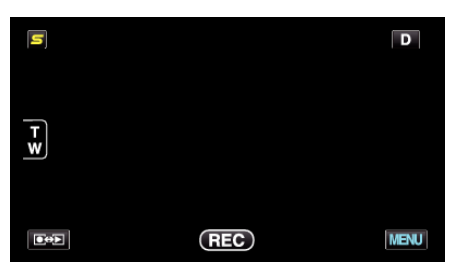

2 Puknij "REJESTRACJA TWARZY".

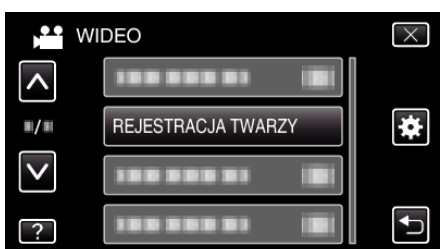

- Puknij ∧ lub ∨, aby przechodzić w górę lub w dół i dokonywać kolejnych wyborów.
- Puknij X, aby wyjść z menu.
- Puknij <sup>←</sup>, aby powrócić do poprzedniego ekranu.
- 3 Puknij "EDYCJA".

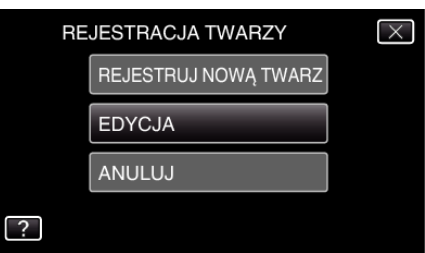

4 Puknij osobę, aby edytować.

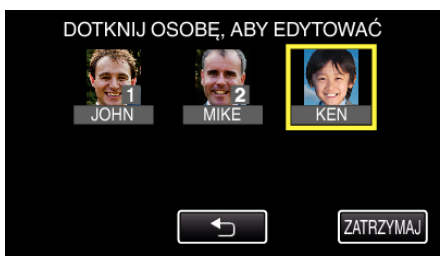

5 Puknij dany element, aby edytować.

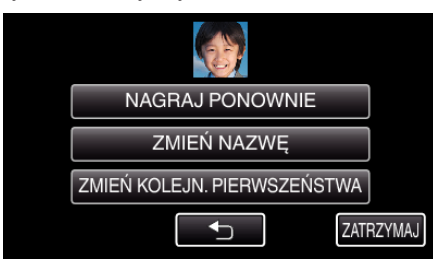

- Jeśli wybierzesz "NAGRAJ PONOWNIE", przejdź do kroku 5 w "Rejestrowanie danych uwierzytelniania twarzy" (🖙 str. 0 ).
- Jeśli wybierzesz "ZMIEŃ NAZWĘ", przejdź do kroku 11 w "Rejestrowanie danych uwierzytelniania twarzy" (I str. 0).
- Jeśli wybierzesz "ZMIEŃ KOLEJN. PIERWSZEŃSTWA", przejdź do kroku 12 w "Rejestrowanie danych uwierzytelniania twarzy" (kier str. 0).

## Anulowanie (usuwanie) danych zarejestrowanej twarzy

Można anulować (usunąć) dane zarejestrowanej twarzy.

Puknij "MENU".

| S        |     | D    |
|----------|-----|------|
| Ţ        |     |      |
| <u>_</u> |     |      |
|          | REC | MENU |

2 Puknij "REJESTRACJA TWARZY".

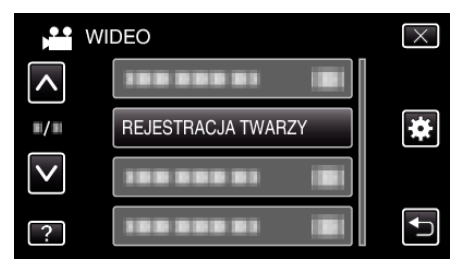

- Puknij ∧ lub ∨, aby przechodzić w górę lub w dół i dokonywać kolejnych wyborów.
- Puknij X, aby wyjść z menu.
- Puknij 🗂, aby powrócić do poprzedniego ekranu.
- 3 Puknij "ANULUJ".

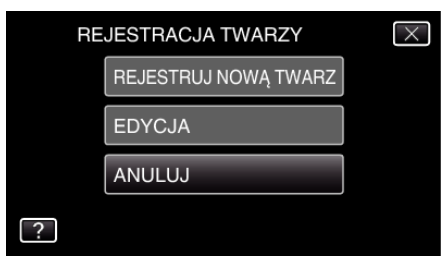

4 Puknij osobę, aby anulować rejestrację.

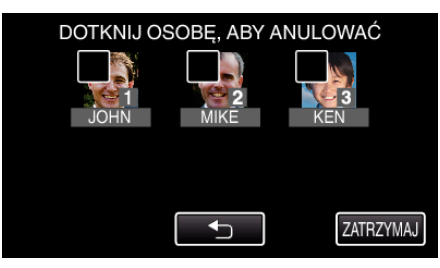

- Na wybranej osobie pojawi się m.
- Aby usunąć m z osoby, ponownie puknij tę osobę.
- 5 Puknij "USTAW".

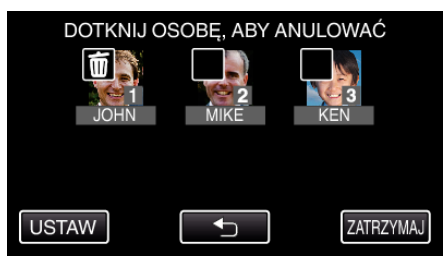

6 Puknij "TAK".

## Nagrywanie

| ANULUJ ZAZNACZONĄ OSOBĘ? |                          |  |  |  |
|--------------------------|--------------------------|--|--|--|
|                          | ANULUJ ZAZNACZONĄ OSOBĘ? |  |  |  |
|                          |                          |  |  |  |
| TAK NIE                  | TAK NIE                  |  |  |  |

- Puknij "TAK", aby usunąć dane twarzy wybranej osoby.
- Puknij "NIE", aby powrócić do poprzedniego ekranu.
- Gdy pojawi się ekran zakończenia usuwania puknij "OK".